#### Les fondamentaux de RDC Naviguer dans l'environnement du RDC

Sur la page d'accueil du RDC vous verrez quatre onglets de navigation :

- Home (Accueil)
- Casebook (Dossier)
- Review (Révision)
- Reports (Rapports)

Ces liens globaux vous permettent aussi de vous déconnecter du système, de changer votre mot de passe et d'avoir accès à l'aide en ligne RDC. **Conseil :** En vous souvenant d'utiliser les liens qui se trouve en haut et au bas de la page, vous gagnerez du temps lors de vos navigations quotidiennes.

Les <u>Liens Globaux</u> se trouvent en haut et au bas de chaque fenêtre d'onglet. Ces liens vous offrent la flexibilité d'accéder aux informations par les onglets ou par les liens hypertextes.

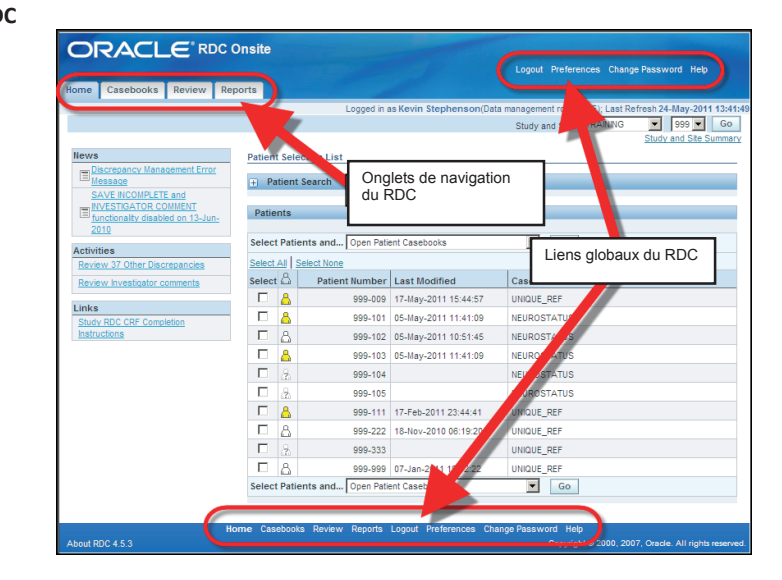

### Détails de la session

Les Détails de la session comprennent :

- Le nom de la personne connectée
- Son rôle
- La date et l'heure de la dernière mise à jour de la session

| ome Casebooks Review                                                                                   | Reports          |                                                                                                    |                                                                                      |               | Cogour Change Passifio                                                      |          |
|----------------------------------------------------------------------------------------------------|------------------|----------------------------------------------------------------------------------------------------|--------------------------------------------------------------------------------------|---------------|-----------------------------------------------------------------------------|----------|
| Casedooks Review                                                                                       | neporta -        | _                                                                                                    |                                                                                      | Logged in     | as SmithJ (Site user, VVOC); Last Refresh 24                                | May-2011 |
|                                                                                                    |                  |                                                                                                    |                                                                                      |               | Study and Site ORAQA                                                        | 100      |
| Rews                                                                                                   |                  |                                                                                                    |                                                                                      |               |                                                                             |          |
| SAVE NC Logger                                                                                         | d in as 🗄        | Smith                                                                                                    | J (Site use                                                                          | er, VVOC); I  | Last Refresh 24-May-2011                                                    | 13:49:0  |
| TE NVESTO                                                                                              |                  |                                                                                                    |                                                                                      | - Long        |                                                                             | Cal      |
| 2010                                                                                                   |                  |                                                                                                    |                                                                                      |               |                                                                             |          |
| Activities                                                                                             | Patie            | nts                                                                                                    |                                                                                      |               |                                                                             |          |
|                                                                                                    |                  |                                                                                                    | to and Disco Ballion                                                                 |               | and processing                                                              |          |
| MEYRIA EXCERIMINE CONTINUES                                                                            | Select           | Patien                                                                                                    | ts and Open Papen                                                                    | t Casebooks   | · Go                                                                        |          |
| My Study Information                                                                                   | Select           | AllSe                                                                                                    | ect None                                                                             | ( Casebooks   | Go                                                                          |          |
| My Study Information<br>Study RDC CRF Completion                                                       | Select<br>Select |                                                                                                    | ect None<br>Patient Number                                                           | Last Modified | Casebook                                                                    |          |
| My Study Information<br>Study RDC CRF Completion<br>Instructions                                       | Select<br>Select |                                                                                                    | Incl None<br>Patient Number<br>100-001                                               | Last Modified | Go<br>Casebook<br>ORAQA                                                     |          |
| My Study Information Study RDC CRF Completion Instructions                                             | Select           |                                                                                                    | Patient Number<br>100-001<br>100-002                                                 | Last Modified | Casebook<br>ORAQA<br>ORAQA                                                  |          |
| Internet increased/Contracts My Study Information Study RDC CRF Completion Instructions                | Select<br>Select |                                                                                                    | ect lione<br>Patient Number<br>100-001<br>100-002<br>100-003                         | Last Modified | Casebook<br>ORAQA<br>ORAQA<br>ORAQA                                         |          |
| Televisie increased of Conferences<br>My Study Information<br>Study RDC CBF Completion<br>Instructions | Select           |                                                                                                    | ts and                                                                               | Last Modified | Go     Gasebook     ORAQA     ORAQA     ORAQA     ORAQA     ORAQA     ORAQA |          |
| Internet Internation My Study Information Study SEC CFF Cempletion Instructions                        | Select           | Al Se<br>Al Se<br>Al Se | tect Jisone<br>Patient Rumber<br>100-001<br>100-002<br>100-003<br>100-004<br>100-004 | Last Modified | Casebook<br>ORADA<br>ORADA<br>ORADA<br>ORADA<br>ORADA<br>ORADA              |          |

Important : Si vous partagez un ordinateur avec quelqu'un d'autre, veuillez vérifier cette zone de l'écran pour vous assurer que c'est bien vous qui êtes connecté à la session avant de commencer à saisir des données. En faisant cela, toutes les actions accomplies pendant la durée de la session seront associées au bon nom d'utilisateur.

#### Trouver votre étude et votre site

Si vous avez accès à plus d'une étude ou plus d'un site de l'application, vous devez sélectionner l'étude et le site appropriés sur les listes déroulantes situées en haut à droite de l'écran.

Le bouton **Go** (Aller) n'est nécessaire que lorsque l'étude ou le site choisi a été modifié.

Les listes des patients de l'étude et du site choisis s'affichent.

Une fois le numéro du patient trouvé, utilisez la case à cocher face à l'icône du patient pour sélectionner le patient.

| me Casebooks Review Re                                                           | ports  |             |                |                         |                                                             |                        |
|----------------------------------------------------------------------------------|--------|-------------|----------------|-------------------------|-------------------------------------------------------------|------------------------|
|                                                                                  |        |             | Logged in i    | as Kevin Stephenson(Dat | a management role, PSDE); Last F<br>Study and Site 101MS325 | lefresh 24-May-2011 1- |
| ows                                                                              | Patier | t Selection | n List         |                         |                                                             | 101                    |
| Discrepancy Management Error<br>Message                                          | + P    | atient Sea  | rch            |                         |                                                             | 104                    |
| SAVE INCOMPLETE and<br>INVESTIGATOR COMMENT<br>functionality disabled on 13-Jun- | Patie  | ents        |                |                         |                                                             | 116<br>118<br>126      |
| ctivities                                                                        | Selec  | t Patients  | and Open Pati  | ent Casebooks           | <b>E</b> 60                                                 | 127<br>133             |
| Review 37 Other Discrepancies                                                    | Select | AI Selec    | None           |                         | /                                                           | 143                    |
| Review Investigator comments                                                     | Selec  | tů I        | Patient Number | Last Modified           | Casebook                                                    | 146                    |
| inks                                                                             | 1      | مام         | ctionn         | az un sita              | UE_REF                                                      | 163                    |
| Study RDC CRF Completion                                                         | 1      | JUIC        | Cuonn          | cz un site              | OSTATUS                                                     | 167                    |
| Chevrolet B                                                                      |        |             |                |                         | OSTATUS                                                     | 176                    |
|                                                                                  |        |             |                |                         | OSTATUS                                                     | 180                    |
|                                                                                  |        | 9           | 999.105        |                         | NEUPOSTATUS                                                 | 184                    |
|                                                                                  | Г      | A           | 999,111        | 17,Feb.2011 23:44:41    | UNDLE REF                                                   | 201                    |
|                                                                                  |        | 8           | 999,222        | 18-Nov-2010 08-19-20    | UNDUE REF.                                                  | 2014                   |
|                                                                                  | Г      | 9           | 999-333        |                         | UNIQUE REF                                                  | 203                    |
|                                                                                  |        |             |                |                         |                                                             | 205                    |

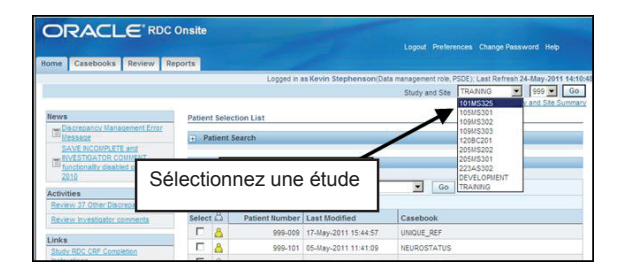

Ensuite Select Patients and... Open Patient Casebooks (Sélectionner Patients et...Ouvrir les dossiers du patient) et cliquez sur Go (Aller).

|                                                   | 9             |                         |                                   |                                                                  |
|---------------------------------------------------|---------------|-------------------------|-----------------------------------|------------------------------------------------------------------|
| Dans un premier temps                             | sélectionne   | ez votre étude et       |                                   | Logout Preferences Change Password Help                          |
| Home le site, et cliquez sur « C                  | GO » (Aller a | à)                      |                                   |                                                                  |
|                                                   |               | - /                     | Logged in as Kevmon, he           | nson(Data anagement role, PSDE); Last Refresh 24-May-2011 16:27: |
|                                                   |               |                         |                                   | Site DEVELOPMENT 201 Go                                          |
| Nouvo                                             |               |                         |                                   | Study and Site Summary                                           |
| Discrepancy Management Error Message              | Patient Selec | tion List               |                                   |                                                                  |
| SAVE INCOMPLETE and INVESTIGATOR                  | Patient S     | Search                  |                                   |                                                                  |
| COMMENT functionality disabled on 13-<br>Jun-2010 |               |                         |                                   |                                                                  |
|                                                   | Range         | <u> </u>                | <b>v</b>                          | Assigned Book Any                                                |
| Ensuite, sélectionnez les pat                     | ients qui vo  | us                      | -                                 | Discrepancy Status All                                           |
| intéressent                                       |               |                         |                                   | Clear Go                                                         |
|                                                   |               |                         |                                   | oldar do                                                         |
| 1 miles                                           | Patients      |                         |                                   |                                                                  |
| Study RDC CRF Completion Instructions             |               |                         |                                   |                                                                  |
|                                                   | Select Patier | nts and Open Patient Ca | sebooks Go                        |                                                                  |
|                                                   | Select All Se | elect Non               |                                   |                                                                  |
|                                                   | Select 🕰      | Patient Number          | Last Modified                     | Casebook                                                         |
|                                                   |               | 201-100                 | 09-May-2011 14:08:57              | 2010 TRAINING                                                    |
|                                                   |               | 201-101                 | 07-Apr-2011 16:10:07              | 2010 TRAINING                                                    |
|                                                   |               | 201-102                 | 08-Apr-2010 14:29:31              | 2010 TRAINING                                                    |
|                                                   |               | 201-103                 | <sup>19-I</sup> Enfin, « Sélectio | nnez les Patients » et « Ouvrez                                  |
|                                                   |               | 201-104                 | 28-/ les dossiers des             | patients » en cliquant sur « OK »                                |
|                                                   |               | 201-110                 | 09-1                              |                                                                  |
|                                                   |               | 201-111                 | 09-1                              |                                                                  |
|                                                   |               | 201-112                 |                                   | 2010 TRAINING                                                    |
|                                                   |               | 201-113                 |                                   | 2010 TRAINING                                                    |
|                                                   |               | 201-114                 |                                   | 2010 TRAINING                                                    |

Le tableur du dossier s'affichera.

| 0     |                                                                                                  |        |                 |                   |             |                  |                |                |              |              |                   |                 |                    |
|-------|--------------------------------------------------------------------------------------------------|--------|-----------------|-------------------|-------------|------------------|----------------|----------------|--------------|--------------|-------------------|-----------------|--------------------|
|       |                                                                                                  |        |                 |                   |             |                  |                |                |              |              | Preferences Cha   | nge Password    |                    |
| Home  | ome Casebooks Review Reports                                                                     |        |                 |                   |             |                  |                |                |              |              |                   |                 |                    |
| Home  | ome > Logged in as Kevin Stephenson(Data management role, PSDE); Last Refresh 24-May-2011 16:33: |        |                 |                   |             |                  |                |                |              |              |                   |                 |                    |
|       |                                                                                                  |        |                 |                   |             |                  |                |                |              | Study a      | nd Site DEVELO    | PMENT 2         | 01 🔻 Go            |
| Patie | nt Cas                                                                                           | eboo   | ks              |                   |             |                  |                |                |              |              |                   | Study and       | d Site Summary     |
| 1440  | in ous                                                                                           | 0000   | N.S.            |                   |             |                  |                |                |              |              |                   |                 |                    |
|       | ÷ Se                                                                                             | earch  | : 3 Patients Se | elected From      | Home Page   |                  |                |                |              |              |                   |                 |                    |
|       | Case                                                                                             | bool   | Spreadsheet     |                   |             |                  |                |                |              |              |                   |                 |                    |
|       |                                                                                                  |        |                 |                   |             | _                |                | _              |              |              |                   |                 | _                  |
|       | Patie                                                                                            | nts:   | Previous 1.     | 3 of 3 💌 Next     | 8           | Casebook View:   | 2010 TRAINING  | · Visit:       | SCREENING    | -            | CRFs: CRFs:       | evious 1-9 of 9 | 💌 Next 🔊           |
|       | Select                                                                                           | t Pati | ents and Ge     | inerate Patient ( | Data Report | Go               | Add Visit Pa   | ige Add (      | Other Page   | Refresh      |                   |                 |                    |
|       | Select                                                                                           | AIL    | Select None     |                   |             |                  |                |                |              |              |                   |                 |                    |
|       |                                                                                                  |        | Patient         |                   |             |                  |                | SCREE          | NING         |              |                   |                 |                    |
|       | Select                                                                                           | 8      | Number          | DOV               | Inc_Exc     | Demography       | Medhist_Yn     | Medh2          | Vitals_Scr   | Phys_Exam    | Chemstry          | Medhist         |                    |
|       |                                                                                                  | ۸.     | 201-100         | 1                 | 2           | 3                | <b>=</b> 4     | 5              | 6            | <b>=</b> 7   | 7.1               |                 |                    |
|       |                                                                                                  | A      | 201-101         | 1                 | 2           | "Д 3             | 4              | 5              | 6            | 7            | 7.1               |                 |                    |
|       |                                                                                                  |        | 201-102         |                   |             | 3                | = 4            | 5              | 6            | 7            | 71                | 5               |                    |
|       |                                                                                                  |        |                 |                   | = 4         |                  |                | 11 <b>9</b>    | 112 V        | " <b>?</b> ' | 110 P.1           |                 |                    |
|       |                                                                                                  |        |                 |                   |             | Carabasha Dada   | Decenter Lance | - D (          | 01 D         | und Hale     |                   |                 |                    |
| About | RDC 4                                                                                            |        |                 |                   | Home        | Casebooks Review | v Reports Logo | ut preferences | Change Passy | vora neip    | Copyright @ 2000. | 2007. Oracle, A | JI rights reserved |
|       |                                                                                                  |        |                 |                   |             |                  |                |                |              |              |                   |                 |                    |

**REMARQUE :** Vous êtes maintenant dans l'onglet du dossier.

Les CRF disponibles pour les premières visites programmées (dans ce cas un dépistage) s'affichent automatiquement.

### Nouvelles, Activités et Liens

RDC contient des liens hypertextes

|                               | nsite         |                   | -                       | Logout Draferances Char          | na Password Help                       |
|-------------------------------|---------------|-------------------|-------------------------|----------------------------------|----------------------------------------|
| Home Casebooks Review Repo    | orts          |                   |                         | Logout Preferences cha           | ige rassword neip                      |
| Home casebooks Review Repo    |               | Logged in a       | as Kevin Stephenson/Dat | a management role, PSDE): Last I | Refresh 24-May-2011 14:10:48           |
| News                          | Patient elec  | Nouvelles, A      | ctivités et Liens       | dy and Site 101MS325             | O84      Go     Study and Site Summary |
| Discrepancy Management Error  |               |                   |                         |                                  |                                        |
| SAVE INCOMPLETE and           | ⊕ Patient S   | earch             |                         |                                  |                                        |
| INVESTIGATOR COMMENT          | Patients      |                   |                         |                                  |                                        |
| 2010                          |               |                   |                         |                                  |                                        |
| Activities                    | Select Patier | nts and Open Pati | ent Casebooks           | Go                               |                                        |
| Review 37 Other Discrepancies | Select All Se | lect None         |                         |                                  |                                        |
| Review Investigator comments  | Select 🖧      | Patient Number    | Last Modified           | Casebook                         |                                        |
| Linka                         |               | 999-009           | 17-May-2011 15:44:57    | UNIQUE_REF                       |                                        |
| Study RDC CRF Completion      |               | 999-101           | 05-May-2011 11:41:09    | NEUROSTATUS                      |                                        |
| Instructions                  |               | 999-102           | 05-May-2011 10:51:45    | NEUROSTATUS                      |                                        |
|                               |               | 999-103           | 05-May-2011 11:41:09    | NEUROSTATUS                      |                                        |
|                               | 2             | 999-104           |                         | NEUROSTATUS                      |                                        |
|                               | □ &           | 999-105           |                         | NEUROSTATUS                      |                                        |
|                               |               | 999-111           | 17-Feb-2011 23:44:41    | UNIQUE_REF                       |                                        |
|                               |               | 999-222           | 18-Nov-2010 06:19:20    | UNIQUE_REF                       |                                        |
|                               |               | 999-333           |                         | UNIQUE_REF                       |                                        |
|                               |               | 999-999           | 07-Jan-2011 19:02:22    | UNIQUE_REF                       |                                        |
|                               | Select Patier | nts and Open Pati | ent Casebooks           | Go                               |                                        |
|                               |               |                   |                         |                                  |                                        |
| Hor                           | ne Casebooks  | Review Reports    | Logout Preferences Cha  | ange Password Help               |                                        |
| About RDC 4.5.3               |               |                   |                         | Copyright © 2000, 2              | 007, Oracle. All rights reserved.      |

#### Nouvelles

- Dans la section News (nouvelles), vous pouvez voir les communications destinées aux utilisateurs de la base de données affichée.
- Ces nouvelles peuvent comporter des informations sur les modifications du protocole, les changements au dossier électronique ou les notifications de périodes d'arrêt programmées. Le titre s'affiche comme un lien hypertexte sur lequel on peut cliquer afin d'afficher les informations associées.

#### Activités

- Les activités comportent un nombre de raccourcis vous permettant d'accéder rapidement aux informations dans le RDC; cliquez simplement sur le lien hypertexte approprié pour sélectionner les données à examiner.
- Les activités que vous visualisez dans cette section correspondent à votre rôle dans l'étude.

#### Liens

 La section Links (Liens) vous permet d'accéder à d'autres informations pertinentes pour l'étude et en dehors du RDC, notamment les instructions relatives au remplissage du CRF pour votre étude.

#### Onglet de Navigation Home (Accueil) - Filtre de Recherche du Patient

Le filtre de recherche du patient vous permet de sélectionner des numéros individuels ou une fourchette de numéros de patients en

- Saisissant le numéro d'un patient OU
- En choisissant le(s) numéro(s) du patient à l'aide de la loupe

Recherche d'un patient donné : Pour rechercher le numéro d'un patient donné, cliquez sur le bouton **Select** (Sélectionner) et une liste des numéros de patients s'affichent. sélectionner le patient recherché en cliquant sur le bouton de radio.

Recherche d'un éventail de patients : Pour rechercher un éventail de patients, cliquez sur l'icône de la loupe. Pour afficher une série de numéros de patients, vous devez sélectionner aussi bien le premier numéro de patient que le dernier numéro de patient.

**Conseil :** Vous pouvez également saisir le numéro du patient.

Si vous choisissez un éventail de patients, vous verrez plusieurs numéros de patients sur la liste des patients. Cette zone inclut tous les patients de l'étude et du site qui ont été choisis sur les listes déroulantes d'informations de l'étude et/ou en utilisant les champs de recherche de patient.

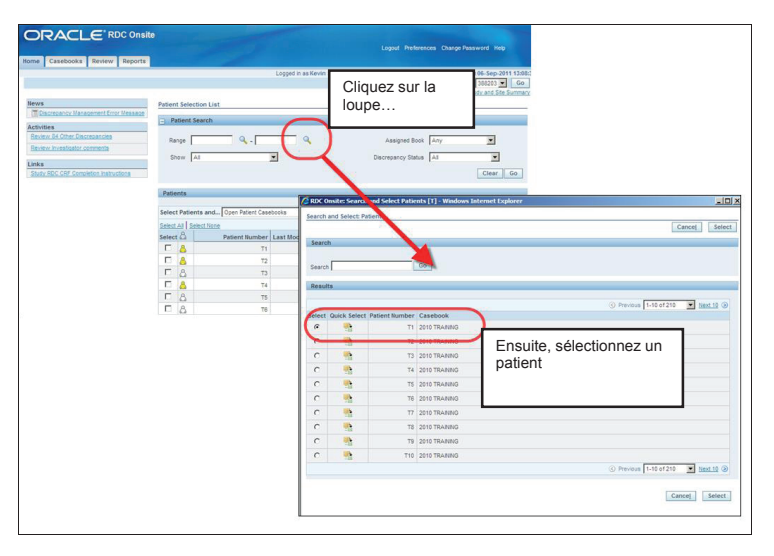

Dans la zone de la liste de patients située en-dessous de la fenêtre de Recherche, vous pouvez aussi sélectionner un groupe de numéros de patients en choisissant les liens hypertextes **« Previous** or **Next 50 »** (50 précédents ou 50 suivants) ou en sélectionnant la fourchette numérique sur la liste déroulante.

**Remarque :** La liste déroulante affiche le nombre de patients disponibles et non le numéro de patient attribué.

| ORACLE                              | RDC Onsi       | ite                  |                             |                                                             |  |  |  |  |
|-------------------------------------|----------------|----------------------|-----------------------------|-------------------------------------------------------------|--|--|--|--|
|                                     |                |                      |                             | Logout Preferences Change Password Help                     |  |  |  |  |
| Home Casebooks Rev                  | view Reports   | and the              |                             |                                                             |  |  |  |  |
|                                     |                | Lo                   | gged in as Kevin Stephenson | (Data management role, PSDE); Last Refresh 24-May-2011 15:0 |  |  |  |  |
|                                     |                |                      |                             | Study and Site DEVELOPMENT V 101 V Go                       |  |  |  |  |
|                                     |                |                      |                             | Study and Site Summa                                        |  |  |  |  |
| Discrepancy                         | Patient Selec  | tion List            |                             |                                                             |  |  |  |  |
| Management Error                    | Patient Search |                      |                             |                                                             |  |  |  |  |
| SAVE INCOMPLETE<br>and INVESTIGATOR | Range          | Q -                  | ٩,                          | Assigned Book Any                                           |  |  |  |  |
| COMMENT functionality               | Show A         |                      |                             | Discrepancy Status                                          |  |  |  |  |
| 2010                                | cherry 12      |                      |                             |                                                             |  |  |  |  |
| Activities                          |                |                      |                             | Clear Go                                                    |  |  |  |  |
| Review 231 Active                   | Patients       |                      |                             |                                                             |  |  |  |  |
| Review 1208 Other                   |                |                      |                             |                                                             |  |  |  |  |
| Discrepancies                       | Select Patier  | nts and Open Patient | Casebooks 💌                 | Go @ Previous 50 51-100 of 274 Vext 50 @                    |  |  |  |  |
| Review Investigator                 | Select All Se  | elect None           |                             | 51-100 of 274                                               |  |  |  |  |
| comments                            | Select         | Patient Number       | Last Modified               | Casebook 101-150 of 274<br>151-200 of 274                   |  |  |  |  |
| Links                               |                | 101-191              |                             | Unassig ed 201-250 of 274                                   |  |  |  |  |
| Completion Instructions             |                | 101-192              |                             | Unassig ed 231-274 01 274                                   |  |  |  |  |
|                                     |                | 101-193              |                             | Unassign                                                    |  |  |  |  |
|                                     |                | 101-194              |                             | Unassigned                                                  |  |  |  |  |
| Vous pouvez                         | choisir un     | aroupe de nui        | méros de patients           | GREPANCIES                                                  |  |  |  |  |
| en choisissan                       | t les liens    | hypertextes «I       | Previous 50                 | assigned                                                    |  |  |  |  |
| (50 précéden                        | ts) ou Nex     | t 50 (50 suiva       | nts)»ou en                  | assigned                                                    |  |  |  |  |
| sélectionnant                       | la fourche     | tte numérique        | sur la liste                | assigned                                                    |  |  |  |  |
| déroulante.                         | déroulante.    |                      |                             |                                                             |  |  |  |  |
|                                     |                |                      |                             | seeined                                                     |  |  |  |  |
|                                     |                |                      |                             | assigned                                                    |  |  |  |  |
|                                     |                | 101-213              |                             | Unassigned                                                  |  |  |  |  |
|                                     |                | 101-214              |                             | Unassigned                                                  |  |  |  |  |
|                                     |                | 101-220              | 09-May-2011 14:08:57        | DISCREPANCIES                                               |  |  |  |  |
|                                     | ПА             | 101-221              | -                           | Unassioned                                                  |  |  |  |  |

Pour vérifier **Discrepancy Status** (Statut des anomalies) des pages CRF, utilisez la case de la liste déroulante.

En choisissant une option de la liste déroulante du **Discrepancy Status** (Statut des anomalies), vous serez à même de trier les CRF électroniques de sorte à ne consulter que ceux qui sont en ordre ou ceux qui contiennent des anomalies que vous pouvez traiter vous-mêmes (Active [Actif]) ou qu'un utilisateur avec un rôle différent (Other [Autre]) peut traiter.

| ORACLE                                     | <sup>®</sup> RDC Onsite |                          | -                 | Logout Preferences Change Password Help                  |        |
|--------------------------------------------|-------------------------|--------------------------|-------------------|----------------------------------------------------------|--------|
| Home Casebooks Re                          | view Reports            |                          |                   |                                                          |        |
|                                            |                         | Logged in a              | s Kevin Stephenso | on(Data management role, PSDE); Last Refresh 24-May-2011 | 15:08: |
|                                            |                         |                          |                   | Study and Site DEVELOPMENT Study and Site St             | ummary |
| News                                       | Patient Selection       | List                     |                   |                                                          |        |
| Discrepancy<br>Management Error<br>Message | - Patient Searc         | h                        |                   |                                                          |        |
| SAVE INCOMPLETE<br>and INVESTIGATOR        | Range                   | Q.                       | <u> </u>          | Assigned Book Any                                        |        |
| disabled on 13-Jun-<br>2010                | Show All                | •                        |                   | Discrepancy Status All                                   |        |
| Activities                                 |                         |                          |                   | Active                                                   | Go     |
| Review 231 Active<br>Discrepancies         | Patients                |                          | _                 | Open(Active & Other)<br>Clean(None or Closed)            |        |
| Review 1208 Other<br>Discrepancies         | Select Patients a       | nd Open Patient Casebool | ks                | Go                                                       | 50     |
| Review Investigator                        | Select All Select N     | lone                     |                   |                                                          |        |
| comments                                   |                         | lists alfassulasta       |                   | Casebook                                                 |        |
| Links                                      | Utilisez la             | r liste deroulante       |                   | Unassigned                                               |        |
| Study RDC CRF<br>Completion Instructions   | pour sele               |                          |                   | Unassigned                                               |        |
|                                            | ues anon                | lalles                   |                   | Unassigned                                               |        |
|                                            |                         |                          |                   | Unassigned                                               |        |
|                                            |                         | 101-200 00-may-          | 8:57              | DISCREPANCIES                                            |        |
|                                            | □ &                     | 101-201                  |                   | Unassigned                                               |        |
|                                            |                         | 101-202                  |                   | Unassigned                                               |        |
|                                            | □ &                     | 101-203                  |                   | Unassigned                                               |        |
|                                            |                         | 101-204                  |                   | Unassigned                                               |        |
|                                            |                         |                          |                   |                                                          |        |

#### « Select Patients and... » (Sélectionner Patients et...)

La liste déroulante **« Select Patients and...** » (Sélectionner Patients et...) vous permet de sélectionner l'information que vous voulez voir pour les patients sélectionnés.

Sur la liste déroulante vous pouvez

- Consulter les dossiers des patients
- Les CRF qui comportent des anomalies
- Exécuter un Rapport de données de patient ou un Rapport de dossier vierge

Sélectionnez la case du patient et cliquez sur le bouton **Go** (Aller) pour lancer l'action que vous avez demandée.

**Conseil** : Pour sélectionner tous les patients de la liste, cliquez sur le lien hypertexte **Select All** (Sélectionnez tout) ou cochez la case Select (Sélectionner) en face de l'icône de chaque patient choisi.

| ORACLE                                                                                                    | RDC Onsite                                                                                                    |                                                                                                    |                            | Logout Preferences Change Password Help                                                                                          |
|----------------------------------------------------------------------------------------------------|----------------------------------------------------------------------------------------------------|----------------------------------------------------------------------------------------------------|----------------------------|----------------------------------------------------------------------------------------------------|
| Home Casebooks Rev                                                                                                    | iew Reports                                                                                                    |                                                                                                    |                            |                                                                                                    |
|                                                                                                    |                                                                                                    | Log                                                                                                    | gged in as Kevin Stephenso | n(Data management role, PSDE); Last Refresh 24-May-2011 15:08:1<br>Study and Site DEVELOPMENT 101 C Go<br>Study and Site Summary |
| News                                                                                                    | Patient Selection                                                                                                    | n List                                                                                                    |                            |                                                                                                    |
| Management Error<br>Message                                                                                                    | Patient Sear                                                                                                    | rch                                                                                                    |                            |                                                                                                    |
| SAVE INCOMPLETE<br>and INVESTIGATOR                                                                                                    | Range                                                                                                    | Q -                                                                                                    |                            | Assigned Book Any                                                                                                    |
| Olsabled on 13-Jun-<br>2010                                                                                                    | SHOW 1                                                                                                    |                                                                                                    |                            | Clear Go                                                                                                    |
| Review 231 Active<br>Discrepancies<br>Review 1208 Other<br>Discrepancies<br>Beview Investoator<br>comments<br>Links<br>Study RDC CRE<br>Completion Instructions | Patients<br>Select Patients<br>Select All Select<br>Select All<br>2<br>2<br>2<br>2<br>2<br>2<br>2<br>2<br>2<br>2<br>2<br>2<br>2<br>2<br>2<br>2<br>2<br>2 | and Open Patient (<br>Review Discre<br>Review Invest<br>Generate Pati<br>Generate Ban<br>Review MedD<br>Review WedD<br>Review WHOI<br>Review WHOI | Casebooks                  | Go O Previous 50 51-100 of 274 V Mext 50 O<br>Caseboo<br>Unassigne<br>Unassigne<br>Unassigne<br>Unassigne<br>DISCREPA, DES       |
|                                                                                                    |                                                                                                    | 101-201                                                                                                    |                            | Unassigne i                                                                                                    |
|                                                                                                    |                                                                                                    | 101-202                                                                                                    |                            | Unassigned                                                                                                    |
|                                                                                                    |                                                                                                    | 101-203                                                                                                    |                            | linassigned                                                                                                    |
|                                                                                                    |                                                                                                    | 101-204                                                                                                    | 00 May 2011 14:08:57       |                                                                                                    |
|                                                                                                    |                                                                                                    | 101-210                                                                                                    | 05-may-2011 14.00.57       | UISCREFANGES                                                                                                    |
|                                                                                                    |                                                                                                    | 101-211                                                                                                    |                            |                                                                                                    |
|                                                                                                    |                                                                                                    | 101-213                                                                                                    |                            | Unassigned                                                                                                    |

#### Onglet de navigation Casebooks (Dossiers) - Rechercher les dossiers des patients

Vous pouvez sélectionner des filtres de recherche supplémentaires dans cet onglet.

Cette section affiche les patients et leur numéro en rangées et les CRF connexes aux visites correspondantes en colonnes. Les utilisateurs peuvent naviguer entre les patients et les visites.

Remarque : Si plusieurs patients ont été sélectionnés dans l'onglet Home (Accueil), alors la fenêtre Search (Rechercher) l'indique et continue à chercher uniquement ces numéros de patients.

Pour procéder à une toute nouvelle recherche, cliquez sur le bouton **Clear** (Effacer) dans la fenêtre de Search (Rechercher) pour restaurer toutes les options de recherche.

| ORACLE RDC Onsi                      | te                       |                             |                                        |                                              |                                       |                                       |
|--------------------------------------|--------------------------|-----------------------------|----------------------------------------|----------------------------------------------|---------------------------------------|---------------------------------------|
| Hone Casebooks Reports               | Onglet Casebook          |                             |                                        | Preferences Chang                            | e Password                            | Help                                  |
|                                      |                          | Logged in as Kev            | rin Stephenson(Data managem<br>Study a | ent role, PSDE); Last F<br>and Site DEVELOPM | Refresh 24-Ma<br>MENT 10<br>Study and | y-2011 15:32:<br>1 Go<br>Site Summary |
| Patient Casebooks                    |                          |                             |                                        |                                              |                                       |                                       |
| Search                               |                          |                             |                                        |                                              |                                       |                                       |
| Patient: Range 101-101               | 🔍 . 101-330 🔍 Assig      | ned Book Any                | Show All                               | ¥                                            |                                       |                                       |
| CRF Status: Entry All                | Discrepancy All          | - Annrow                    |                                        | Verification All                             |                                       | •                                     |
| CRF Source: Casebook All             | Visit All Y C            | <sub>RF Na</sub> Patients e | t CRF pour une vis                     | iite                                         | Clear                                 | Go                                    |
| Casebook Spreadsheet                 |                          | 1                           |                                        |                                              |                                       |                                       |
| Patients: (A) Previous 11-20 of 120  | Next 📀 Casebook View: 20 | TRAINING 💌 Visit            | SCREENING                              | CRFs:                                        | us 1-10 of 10                         | 💌 Next 🕟                              |
| Select Patients and Generate Patient | Data Report 💽 🔽 🗛        | dd Visit Page Add C         | Other Page Refresh                     |                                              |                                       |                                       |
| Sologi Ali Balaat Hana               |                          |                             |                                        |                                              |                                       |                                       |
| Patient                              |                          | SCREE                       | NING                                   | Character                                    | All a start and                       | Face Datas                            |
| □ A <sup>101-111</sup> 1             | ma 2 ma 3 ma             | 4 Wednz                     | 7 m 6                                  | Chemstry                                     | mednist 5                             | 8                                     |
| 8 101-112 1                          | 2 3                      | 4 🔥 5                       | 6 6                                    | 7.1                                          |                                       |                                       |
| 101 412                              |                          |                             |                                        |                                              | 5                                     |                                       |
|                                      |                          |                             |                                        |                                              |                                       |                                       |

#### **Patient Navigation**

Si la liste des patients et plus longue que la page peut afficher, utiliser les boutons « **Previous** (Précédent) ou **Next** (Suivant) » à l'angle supérieur gauche du **Casebook Spreadsheet** (Tableur du Dossier) pour naviguer entre les patients.

|                                              | site                      |                    |                 |                           |                                       |                                         |                                             |
|----------------------------------------------|---------------------------|--------------------|-----------------|---------------------------|---------------------------------------|-----------------------------------------|---------------------------------------------|
| Hone Casebooks                               | Onglet Casebook (Dossier) |                    |                 | Logout f                  | Preferences Cha                       | nge Password                            | Help                                        |
|                                              |                           | Logged in as Ke    | vin Stephenson( | Data manageme<br>Study ar | nt role, PSDE); Las<br>nd Site DEVELO | t Refresh 24-M<br>PMENT 💌 1<br>Study an | ay-2011 15:32:5<br>01  Go<br>d Site Summary |
| Patient Casebooks                            |                           |                    |                 |                           |                                       |                                         |                                             |
| E Search                                     |                           |                    |                 |                           |                                       |                                         |                                             |
| Patient: Range 101-101                       | 🔍 - 101-330 🔍 As          | ssigned Book Any   | Show A          | All                       |                                       |                                         |                                             |
| CRF Status: Entry All                        | Discrepancy All           | Navigation         | n de Patients   |                           | erification All                       |                                         | ▼                                           |
| CRF Source: Casebook All                     | Visit All                 | CRF Name           |                 |                           |                                       | Clear                                   | Go                                          |
| Casebook Spreadsheet                         |                           |                    |                 |                           |                                       |                                         |                                             |
| Patients:  Previous 11-20 of 120 1-10 of 120 | Next @ Casebook View:     | 2010 TRAINING Visi | it: SCREENING   | •                         | CRFs: OPrev                           | /ious 1-10 of 1(                        | Next 🔊                                      |
| Select Patients and 11-20 of 120             | ta Report 🛐 Go            | Add Visit Page Add | Other Page      | Refresh                   |                                       |                                         |                                             |
| Select All Select None 31-40 of 120          |                           |                    |                 |                           |                                       |                                         |                                             |
| Patient 41-50 of 120                         | las Fue Demonstration     | SCRE               | ENING           | Dhung Franze              | Chamatan                              | Re-dhi-d                                | Face Datas                                  |
| 61-70 of 120                                 | Inc_exc Demography        | Meanist_rn Meanz   | Vitais_Scr      | Phys_Exam                 | Chemstry                              | Medhist                                 | Ecg_Prior                                   |
| 1-80 of 120<br>81-90 of 120                  |                           | 4                  |                 | <b>11</b> 6               |                                       | n 5                                     | 11 × 8                                      |
| □ A 101-112 91-100 of 120<br>101-110 of 120  | 2 3                       | 4 n 5              | 6               | 6                         | m 7.1                                 |                                         |                                             |
| □ ▲ 101-113 111-120 of 120                   | 2 📑 3                     | 4 5                | 7               | 6                         | 7.1                                   | 5                                       |                                             |
| 101-114                                      | 3                         | 4 5                | 6               | 7                         | 7.1                                   | 5                                       |                                             |

### **Navigation CRF**

Le même type de navigation est utilisé si le nombre de colonnes est insuffisant pour afficher tous les CRF sur l'écran.

| e Casebooks New R            | Onglet Casebook (Dos      | ssier)             |                 |                    | Logout F        | Preferences Cha     | inge Password   | Help            |
|------------------------------|---------------------------|--------------------|-----------------|--------------------|-----------------|---------------------|-----------------|-----------------|
|                              |                           | Lo                 | ogged in as Kev | vin Stephenso      | n(Data manageme | nt role, PSDE); Las | st Refresh 24-M | lay-2011 15:32: |
|                              |                           |                    |                 |                    | Study ar        | nd Site DEVELO      | Study an        | d Site Summary  |
| ient Casebooks               |                           |                    |                 |                    |                 |                     |                 |                 |
| Search                       |                           |                    |                 |                    |                 |                     |                 |                 |
| Patient: Range 101           | -101 🔍 - 101-330 🔍        | Navigation C       | RF              | 10W                | All             | •                   |                 |                 |
| CRF Status: Entry All        | Discrepancy               | ГА                 | Approv          |                    |                 | Verification All    |                 | •               |
| CRF Source: Casebook All     | Visit All                 | CRF Name           | All             |                    | -               |                     |                 |                 |
|                              |                           |                    |                 |                    |                 |                     | Clear           | Go              |
| Casebook Spreadsheet         |                           |                    |                 |                    |                 |                     |                 |                 |
| Patiantas @ Previous 11.20 o | f 120 Next (V) Casebook V | ieur 2010 TRAINING | Visit           |                    |                 | CREAL @ Prev        | /ious 1-10 of 1 | Next (S)        |
| Patients: O manual (1-200    |                           |                    | visit           | . Journer .        |                 | CRFS: O             |                 |                 |
| Select Patients and Generat  | e Patient Data Report 🗾 🖸 | Add Visit Pag      | ge Add (        | Other Page         | Refresh         |                     |                 |                 |
| Select All Select None       |                           |                    |                 |                    |                 |                     |                 |                 |
| Patient<br>Soloot A Number   | DOV Inc. Evo. Domograph   | Modbiet Ve         | SCREE<br>Modb2  | NING<br>Vitala Sar | Dhuo Evom       | Chamatau            | Modbiat         | Fog Drior       |
|                              |                           | 4                  | weunz           | 7                  | 6               | chemistry           | 5               | 8               |
| 101-112                      | 1 2 3                     | 4                  |                 | 6                  | 6               | 7.1                 |                 |                 |
| 101-113                      | 1 2 3                     | 4                  | 5               | 7                  | 6               | 7.1                 | 5               |                 |
| D a 101-114                  |                           |                    |                 |                    | -               | 74                  |                 |                 |

#### Navigation des visites

Pour consulter les CRF d'une visite donnée, sélectionner la visite sur la liste déroulante **Visit** (Visite) en haut à droite du **Casebook Spreadsheet** (Tableur du dossier). Vous pouvez consulter la liste des CRF pour les patients choisis au cours d'une visite donnée. Le nom ou le numéro de la visite apparaît dans l'en-tête de colonne.

| Logout Preferences Change Password hep                                                                                                    |                                                     |  |  |  |  |  |  |
|----------------------------------------------------------------------------------------------------|-----------------------------------------------------|--|--|--|--|--|--|
| Home > Logged in as Kevin Stephenson(Data management role, PSDE); Last Refresh 24-May-2011 16:33:32 Study and Saa DEVELOPMENT V 201 V 60                                |                                                     |  |  |  |  |  |  |
| Visites de navigation, en utilisant la liste déroulante     Visit (Visite)                                                                                              | Study and Site Summary                              |  |  |  |  |  |  |
| Casebook Spreadsheet                                                                                                    |                                                     |  |  |  |  |  |  |
| Patients: © Previous 1-3 of 3 V Next © Casebook View: 2010 TRANNG Visit: SCREENING SCREENING                                                                            | CRFs: CPrevious 1-9 of 9 Vext (2)                   |  |  |  |  |  |  |
| Select Patients and Generate Patient Data Report Go Add Visit Page Add CSCREENING2 DAY 0 Select Ail Select None Patient Patient CODE WEY 2                              |                                                     |  |  |  |  |  |  |
| ration         Schere verse 2           Select △         Number         DOV         Inc_Exc         Demography         Medhixt_Yn         Medh         WER 3         am | Chemstry Medhist                                    |  |  |  |  |  |  |
|                                                                                                    | 7.1                                                 |  |  |  |  |  |  |
| □ ▲ 201-102                                                                                                    | n 7.1 5                                             |  |  |  |  |  |  |
| Home Casebooks Review Reports Logout Pre-incessing UND WEIGLATION<br>Home Casebooks Review Reports Logout Pre-incessing OF STUDY<br>About RDC 4.5.3                     | opyright © 2000, 2007, Oracle. All rights reserved. |  |  |  |  |  |  |
|                                                                                                    |                                                     |  |  |  |  |  |  |
|                                                                                                    |                                                     |  |  |  |  |  |  |
|                                                                                                    | ,<br>,                                              |  |  |  |  |  |  |

### Refresh (Actualiser)

Le bouton Refresh (Actualiser) est utilisé pour mettre à jour le statut de l'icône CRF sur votre affichage.

| ORAC                                                                                        | LE <sup>®</sup> RDC Ons                                                                                                    | ite            |                    |                  |                          |                 |                     |                |                 |
|---------------------------------------------------------------------------------------------|----------------------------------------------------------------------------------------------------|----------------|--------------------|------------------|--------------------------|-----------------|---------------------|----------------|-----------------|
|                                                                                             |                                                                                                    |                |                    |                  |                          | Logout F        | Preferences Cha     | nge Password   | Help            |
| Home Casebool                                                                               | ks Review Reports                                                                                                    |                |                    |                  |                          |                 |                     |                |                 |
|                                                                                             |                                                                                                    |                | l                  | Logged in as Kev | vin Stephensor           | (Data managemer | nt role, PSDE); Las | t Refresh 24-M | ay-2011 15:32:5 |
|                                                                                             |                                                                                                    |                |                    |                  |                          | Study ar        | nd Site DEVELO      | PMENT 💌 1      | 01 💌 Go         |
|                                                                                             |                                                                                                    |                |                    |                  |                          |                 |                     | Study an       | d Site Summary  |
| Patient Casebook                                                                            | S                                                                                                    |                |                    |                  |                          |                 |                     |                |                 |
| = Search                                                                                    |                                                                                                    |                |                    |                  |                          |                 |                     |                |                 |
|                                                                                             |                                                                                                    |                |                    |                  |                          |                 |                     |                |                 |
| Patient                                                                                     | : Range 101-101                                                                                                    | 🔍 _ 101-330    | 🔍 Assigned Book    | Any              | <ul> <li>Show</li> </ul> | All             | •                   |                |                 |
| CRE Status                                                                                  | Entry All                                                                                                    | Diserces       |                    |                  |                          |                 |                     |                | •               |
| on status                                                                                   | · city for                                                                                                    |                | Pofresh » (Actuali | cor)             |                          |                 | vernication 174     |                |                 |
| CRF Source                                                                                  | : Casebook All                                                                                                    | Visit All      | dossier            | sei)             |                          | -               |                     |                |                 |
|                                                                                             |                                                                                                    |                |                    |                  |                          |                 |                     | Clear          | Go              |
|                                                                                             |                                                                                                    |                |                    |                  |                          |                 |                     |                |                 |
| Casebook                                                                                    | Spreadsheet                                                                                                    |                |                    |                  |                          |                 |                     |                |                 |
| Patients:                                                                                   | Patiente: @ Previous 11-20 of 120 Vext @ Casebook View: 2010 TRAINING V Visit: SCR. UG V. OPE- @ Previous 1-10 of 10 Vext @ |                |                    |                  |                          |                 |                     |                |                 |
| - adontor                                                                                   |                                                                                                    |                |                    |                  |                          |                 |                     |                |                 |
| Select Patients and Generate Patient Data Report 🔽 Go Add Visit Page Add Other Page Refresh |                                                                                                    |                |                    |                  |                          |                 |                     |                |                 |
| Select All Se                                                                               | Select All Select None                                                                                                    |                |                    |                  |                          |                 |                     |                |                 |
|                                                                                             | Patient                                                                                                    |                |                    | SCREE            | NING                     |                 |                     |                |                 |
| Select                                                                                      | Number DOV                                                                                                    | Inc_Exc Demogr | aphy Medhist_Yn    | Medh2            | Vitals_Scr               | Phys_Exam       | Chemstry            | Medhist        | Ecg_Prior       |
|                                                                                             | 101-111 1                                                                                                    | n 2 n 3        | <b>n</b> 4         |                  | 1                        | 6               |                     | 1 5            | 8               |
|                                                                                             | 101-112 1                                                                                                    | 2 3            | 4                  | 5                |                          | 6               | 7.1                 |                |                 |
|                                                                                             | 101-113                                                                                                    | 2 3            | 4                  | 5                | 7                        | 6               | 7.1                 | 5              |                 |
|                                                                                             | 101-114                                                                                                    |                |                    | 5                |                          | 7               | 71                  |                |                 |

#### L'onglet Review (Révision)

L'onglet Review (Révision) est utilisé pour avoir accès aux informations relatives aux CRF et aux questions.

En utilisant les sous-onglets, vous pouvez sélectionner des CRF ou Discrepancies (Anomalies) et l'information s'affichera en fonction des valeurs de recherches initiales.

Ces rapports sont plus détaillés dans la Section Rapports et Annuaires de ce guide de référence.

| Home Casebooks Review Reports                                                       | 7                                                                      |                 | Log            | out Preference    | es Change Pas   | sword Hel   | p           |
|-------------------------------------------------------------------------------------|------------------------------------------------------------------------|-----------------|----------------|-------------------|-----------------|-------------|-------------|
| CRFs   Discrepancies   Investigator Comments   Spe<br>Patient CRFs                  | ccial Listings                                                         | as Kevin Stephe | nson(Data mana | igement role, PSI | DE); Last Refre | sh 24-May-2 | 011 15:58:2 |
| Study DEVELOPMENT Site 101 Patient Select                                           | ed 16 Total CRFs 132                                                   |                 |                |                   |                 |             |             |
| Patient: Range 101-101 Q - 1<br>CRF Status: Entry All CRF Source: Casebook All Y Va | Onglet « Review » (Révie<br>avec les sous-onglets<br>at Al CRF Name Al | sion)           | <u>*</u>       | Verifica          | ition All       | Clear       | Go          |
| Patient CRFs                                                                        |                                                                        |                 |                |                   |                 |             |             |
| Select CRFs and Generate Patient Data Report                                        | Go   Refresh Show Timesta                                              | imps            |                | O Previ           | ous 1-50 of 13  | 32 💌 N      | ext 50 🕥    |
| Select All Select None Patient Visit                                                |                                                                        |                 |                | Date              |                 |             | Open        |
| Select Number Name Date                                                             | CRF Name                                                               | Casebook        | Modified       | Verified          | Approved        | Locked      | CRF         |

#### **Ouvrir un CRF**

Pour ouvrir le CRF à partir du Casebook Spreadsheet (Tableur du Dossier), sélectionnez l'icône du CRF que vous voulez ouvrir.

| CRACLE® RDC Onsite                                                                                                    |                               |            |           |       |                    |           |          |                  |                |
|----------------------------------------------------------------------------------------------------|-------------------------------|------------|-----------|-------|--------------------|-----------|----------|------------------|----------------|
| Home Casebooks Review Reports                                                                                                    |                               |            |           |       |                    |           |          |                  |                |
| Home > Logged in as Kevin Stephenson(Data management role, PSDE); Last Refresh 24-May-2011 16:33:32                                           |                               |            |           |       |                    |           |          |                  |                |
|                                                                                                    | Study and Site DEVELOPMENT GO |            |           |       |                    |           |          |                  |                |
| Patient Casebooks                                                                                                    |                               |            |           |       |                    |           |          | <u>otady and</u> | one outlinding |
| + Search : 3 Patients Sel                                                                                                    | ected From Home Page          |            |           |       |                    |           |          |                  |                |
|                                                                                                    | <u> </u>                      |            |           |       |                    |           |          |                  |                |
| Casebook Spreadsheet                                                                                                    | Casebook Spreadsheet          |            |           |       |                    |           |          |                  |                |
| Patients: (e) Previous 1.3 Sélectionnez un CRF pour ouvrir TRAINING Visit: SCREENING CRFs: (c) Previous 1.9 of Visit: Next (c)                |                               |            |           |       |                    |           |          |                  |                |
| Select Patients and Gen Add Visit Page Add Other Page Refresh                                                                                 |                               |            |           |       |                    |           |          |                  |                |
| Select All Select None                                                                                                    |                               |            |           |       |                    |           |          |                  |                |
| Patient<br>Select A Number                                                                                                    | DOV Inc. Exc.                 | Demography | Medbet Vo | SCREE | NING<br>Vitale Sor | Dhue Evam | Chemetry | Medhiet          |                |
| 201-100                                                                                                    |                               | 3          |           |       | 6                  | 7         | 7.1      | medinat          |                |
| 201-101                                                                                                    | 1 2                           | ц з        | 4         | 5     | 6                  | 7         | 7.1      |                  |                |
| □ ▲ 201-102                                                                                                    | 1 2                           | 3          | 4         |       |                    | n 7       | 7.1      | 5                |                |
|                                                                                                    |                               |            |           |       |                    |           |          |                  |                |
| Home Casebooks Review Reports Logout Preferences Change Password Help<br>About RDC 4.5.3 Copyright © 2000, 2007, Oracle. All rights reserved. |                               |            |           |       |                    |           |          |                  |                |

Pendant que le CRF s'ouvre, un indicateur **Processing...** (En cours de traitement) s'affichera. Le chargement de la page du CRF pourrait prendre quelques secondes.

Le CRF s'ouvrira et vous permettra de saisir des données, de mettre à jour des données ou exécuter d'autres tâches à l'intérieur du CRF.

**Conseil** : Pour une meilleure expérience visuelle et une meilleure saisie des données, maximisez la fenêtre du CRF électronique.

REMARQUE : RDC vous permet d'ouvrir un maximum de trois CRF en même temps pour comparer les données. Si vous avez déjà trois CRF ouverts, le système vous invitera à fermer au moins un CRF avant que vous ne soyez autorisé à en ouvrir un autre.

Lorsque vous avez terminé de travailler avec tous les CRF, vous devrez les fermer individuellement.

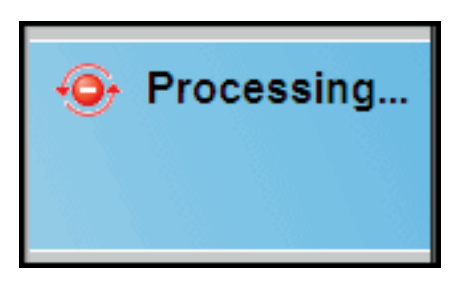

#### Les barres de défilement CRF

Pour voir tous les champs sur le CRF électronique, il pourrait s'avérer nécessaire d'utiliser la barre de défilement dans la section droite de la fenêtre.

| ORACLE' RDC Onsite: Data Entry                                                          |                                                                                                    | Preferences Help        |
|-----------------------------------------------------------------------------------------|----------------------------------------------------------------------------------------------------|-------------------------|
| Study:101MS325, Site: 432203, Patient: T21, Casebook: 101MS325- (Kevin Stephenson       | - Data management role)                                                                                                | Previous CRF   Next CRF |
| Highlight 🗚 Discrepancies 💽 📑 🜉   🗹 📷   💕 😂   🧊                                         | 👔 🔚 🕞 🔓 Page 1/2 🔒                                                                                                    |                         |
|                                                                                         | La barre de défilement<br>vous permet de vous<br>déplacer vers le bas du<br>CRF et de voir tous les<br>champs présents |                         |
| biogen idec Protocol ID 101MIS325<br>Subject T21<br>PHY SICAL EXAMINATION (Page 2 of 2) | Visit SCREENING<br>Page PHYSICAL_EXAMINATION                                                                           |                         |
| Body system                                                                             | Abnormal examination findings                                                                                          | V                       |
| VASCULAR NOT DONE                                                                       |                                                                                                    |                         |
|                                                                                         |                                                                                                    |                         |
| ABNORMAL                                                                                |                                                                                                    |                         |
| ABDOMEN NOT DONE                                                                        |                                                                                                    |                         |
| NORMAL                                                                                  |                                                                                                    | -                       |
| 10000000 F                                                                              |                                                                                                    |                         |